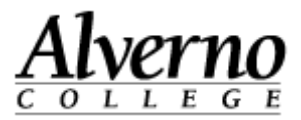

## **Moodle Login Instructions**

Important: If you run Moodle through a browser other than the current version of Firefox, the system may not operate correctly. If you don't have Firefox, download Firefox here for free: <a href="http://www.mozilla.org/en-US/firefox/fx/">http://www.mozilla.org/en-US/firefox/fx/</a>.

| Task                                                                        | Screen Shot                                                                                                    |  |
|-----------------------------------------------------------------------------|----------------------------------------------------------------------------------------------------|--|
| 1. Open your Firefox browser.                                               | Alverno Moodle - Mozilla Firefox      Ele Edit View Higtory Bookmarks Tools Help      Oktober Mondle                                                                                                    |  |
| 2. Type the following in the address bar: <u>http://moodle.alverno.edu/</u> | Most Visited Getting Started In Latest Headlines Alverno College - Tec                                                                                                    |  |
| 3. Press the Enter key.                                                     | Most Visited     Alverna     Alverna     Coll L E G E     Home     Main menu     Site news                                                                                                    |  |
| 4. Click the Login link.                                                    | Aircerno       Click the Login link.         Home       My Courses       DDP       IOL       Library         Main menu       Click the Login link.       Click the Login link.         * Site news       March 2011       March 2011         Mon Tue       Wed Thu Fri Sat Sun       1       2       3       4       5       6         7       8       P       10       11       12       13       14       15       16       17       18       19       20       21       22       23       24       25       26       27         28       29       30       31       2       3       3       4       5       26       27 |  |

Revised 3/21/2012

## **Technology Services**

414-382-6700

## helpdesk@alverno.edu

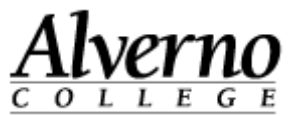

| Task |                                                                                                    | \$<br>Screen Shot                                                                                                    |  |
|------|----------------------------------------------------------------------------------------------------|----------------------------------------------------------------------------------------------------|--|
| 5.   | Enter your Alverno network username and password.<br>Note: Your Moodle password is linked to your network password, so<br>your Moodle password changes when you change your Alverno<br>network password.<br>Click the Login button. | Home       My Co         Home       Login to         Alverno network<br>username and password.         Login here using our username and password<br>(Cookies must be enabled in your browser)         Username                                                                                                    |  |
| 7.   | To enter a class, click its link.<br>Note: Clicking on the My Courses link in the header of the page<br>displays all your courses.                                                                                                  | You or         You or         Home       My Courses       DDP       IOL       Library         Main menu       Available Courses       Click to enter the course         Site Administration       Teacher: Idea Design       Click to enter the course.         Notifications       Edde one of the course       This course will give students the opportunity to practice teaching adults as well as prepare advanced level training materials and invitational leedback. |  |